## **Upgrade Your Current PACER Account**

Individual PACER accounts created prior to August 11, 2014 must be upgraded before e-filing can occur in a NextGen CM/ECF court. If you do not have your own PACER account (i.e., you share a PACER account with other members of your firm), refer to the instructions for registering for a new PACER account.

| STEP | ACTION                                                                                                    |                                         |                                                                                                    |                                                                                             |                                                                                                  |  |  |  |
|------|----------------------------------------------------------------------------------------------------|-----------------------------------------|----------------------------------------------------------------------------------------------------|---------------------------------------------------------------------------------------------|--------------------------------------------------------------------------------------------------|--|--|--|
| 1    | Open a web browser and navigate to <u>www.pacer.gov</u> . Click on "Manage                                                                                                    |                                         |                                                                                                    |                                                                                             |                                                                                                  |  |  |  |
|      | Your Account" from the Quick Access blocks. Select "manage my account                                                                                                    |                                         |                                                                                                    |                                                                                             |                                                                                                  |  |  |  |
|      | login" and then "log in to manage my account."                                                                                                    |                                         |                                                                                                    |                                                                                             |                                                                                                  |  |  |  |
|      | What can we help you accomplish?                                                                                                    |                                         |                                                                                                    |                                                                                             |                                                                                                  |  |  |  |
|      |                                                                                                    |                                         |                                                                                                    |                                                                                             |                                                                                                  |  |  |  |
|      |                                                                                                    | <u> </u>                                |                                                                                                    |                                                                                             | 6                                                                                                |  |  |  |
|      |                                                                                                    | Search for a Case                       | Filing                                                                                                    | Manage Your                                                                                 | Move to NextGen                                                                                  |  |  |  |
|      |                                                                                                    | Learn options to find case information. | Find court specific<br>information to help<br>you file a case<br>electronically and<br>developer resources. | Account<br>Create a PACER<br>account or log in to<br>manage your account<br>and pay a bill. | Is your court<br>migrating to NextGen<br>CM/ECF? Follow<br>these steps to<br>prepare in advance. |  |  |  |
| 2    | Enter your PACER Username and Password.                                                                                                    |                                         |                                                                                                    |                                                                                             |                                                                                                  |  |  |  |
|      |                                                                                                    | Enter your P                            | ACER credentials to updat                                                                                   | e personal information, re                                                                  | egister to e-file, make                                                                          |  |  |  |
|      | Login     * Required Information                                                                                                    |                                         |                                                                                                    |                                                                                             |                                                                                                  |  |  |  |
|      |                                                                                                    |                                         |                                                                                                    |                                                                                             |                                                                                                  |  |  |  |
|      | Username * Password * Login Clear Cancel Need an Account?   Forgot Your Password?   Forgot Username?                                                                                                    |                                         |                                                                                                    |                                                                                             |                                                                                                  |  |  |  |
|      |                                                                                                    |                                         |                                                                                                    |                                                                                             |                                                                                                  |  |  |  |
|      |                                                                                                    |                                         |                                                                                                    |                                                                                             |                                                                                                  |  |  |  |
|      |                                                                                                    |                                         |                                                                                                    |                                                                                             |                                                                                                  |  |  |  |
|      | NOTICE: This is a restricted government website for official PACER use only.<br>Unauthorized entry is prohibited and subject to prosecution under<br>Title 18 of the U.S. Code. All activities and access attempts are<br>logged. |                                         |                                                                                                    |                                                                                             |                                                                                                  |  |  |  |
| 3    | If your account type is listed as <b>Upgraded PACER Account</b> , you already have                                                                                                    |                                         |                                                                                                    |                                                                                             |                                                                                                  |  |  |  |
|      | an upgraded account and no action is required.                                                                                                    |                                         |                                                                                                    |                                                                                             |                                                                                                  |  |  |  |
|      |                                                                                                    |                                         |                                                                                                    |                                                                                             |                                                                                                  |  |  |  |
|      | Account Number<br>Username<br>Account Balance<br>Case Search Status<br>Account Type                                                                                                    |                                         | 7030383                                                                                                    |                                                                                             |                                                                                                  |  |  |  |
|      |                                                                                                    |                                         | Njotesterone<br>\$0.00                                                                                      |                                                                                             |                                                                                                  |  |  |  |
|      |                                                                                                    |                                         | Active                                                                                                    |                                                                                             |                                                                                                  |  |  |  |
|      |                                                                                                    |                                         | Upgraded PACER Account                                                                                      |                                                                                             |                                                                                                  |  |  |  |
|      |                                                                                                    |                                         |                                                                                                    |                                                                                             |                                                                                                  |  |  |  |

| 4 | If the account type is listed as Legacy PACER Account, as shown below, select the UPGRADE link.                                                                                                    |                                                                                                    |  |  |  |  |  |  |
|---|----------------------------------------------------------------------------------------------------|----------------------------------------------------------------------------------------------------|--|--|--|--|--|--|
|   | Account Number       7003400         Username       TR3400         Account Balance       \$0.00         Case Search Status       Active         Account Type       Legacy PACER Account (Upgrade)         Settings       Maintenance       Payments         Usage       Usage |                                                                                                    |  |  |  |  |  |  |
|   |                                                                                                    |                                                                                                    |  |  |  |  |  |  |
|   | Change Username<br>Change Password<br>Set Security Information                                                                                                    | Update PACER Billing Email<br>Set PACER Billing Preferences                                             |  |  |  |  |  |  |
| 5 | On each tab (Person/Address/Security), enter the required information (designated by a red asterisk "*").<br>Person Tab: Enter your date of birth and ensure 'user type' is set to                                                                                            |                                                                                                    |  |  |  |  |  |  |
|   | Individual**. Click Next.                                                                                                    |                                                                                                    |  |  |  |  |  |  |
|   | Person Address Security                                                                                                    |                                                                                                    |  |  |  |  |  |  |
|   | * Required Information<br>Prefix                                                                                                    | Select Prefix 🔹                                                                                         |  |  |  |  |  |  |
|   | First Name *                                                                                                    | John                                                                                                    |  |  |  |  |  |  |
|   | Middle Name                                                                                                    | Q.                                                                                                    |  |  |  |  |  |  |
|   | Last Name *                                                                                                    | Public                                                                                                  |  |  |  |  |  |  |
|   | Generation                                                                                                    | Select Generation 💌                                                                                     |  |  |  |  |  |  |
|   | Suffix                                                                                                    | Select Suffix 🔹                                                                                         |  |  |  |  |  |  |
|   | Date of Birth *                                                                                                    |                                                                                                    |  |  |  |  |  |  |
|   | Email *                                                                                                    | john.q.public@yourdomain.com                                                                            |  |  |  |  |  |  |
|   | Confirm Email *                                                                                                    | john.q.public@yourdomain.com                                                                            |  |  |  |  |  |  |
|   | User Type *                                                                                                    | INDIVIDUAL                                                                                              |  |  |  |  |  |  |
|   |                                                                                                    | Next Reset Cancel                                                                                       |  |  |  |  |  |  |
|   | ** If you work for a government as<br>Accounts" category, rather than th                                                                                                    | gency, please make the appropriate selection from the "Government<br>ne "Individual Accounts" category. |  |  |  |  |  |  |
|   | (Continue)                                                                                                    |                                                                                                    |  |  |  |  |  |  |

| Person Address Sec                                                                                                    | curity                                                                                              |
|----------------------------------------------------------------------------------------------------|----------------------------------------------------------------------------------------------------|
| * Required Information                                                                                                    |                                                                                                    |
| Firm/Office                                                                                                    | Law Offices of John Q. Public                                                                       |
| Unit/Department                                                                                                    |                                                                                                    |
| Address *                                                                                                    | 123 Any Street                                                                                      |
|                                                                                                    |                                                                                                    |
| Room/Suite                                                                                                    |                                                                                                    |
| City *                                                                                                    | Your Town                                                                                           |
| State                                                                                                    | New York                                                                                            |
| County *                                                                                                    | NEW YORK                                                                                            |
| Zip/Postal Code *                                                                                                    | 10022                                                                                               |
| Country *                                                                                                    | United States of America                                                                            |
| Primary Phone *                                                                                                    | 555-555-3232                                                                                        |
| Alternate Phone                                                                                                    |                                                                                                    |
| Text Phone                                                                                                    |                                                                                                    |
| Fax Number                                                                                                    |                                                                                                    |
|                                                                                                    |                                                                                                    |
| ecurity Tab: Cre<br>o questions exis<br>erson Address Sec<br>Required Information<br>Username *                                                                                                    | ate a new user name, password and security ques<br>t). Click <b>Submit</b> when finished.<br>curity |
| ecurity Tab: Cre<br>o questions exis<br>erson Address Sec<br>Required Information<br>Username *                                                                                                    | ate a new user name, password and security ques<br>t). Click <b>Submit</b> when finished.<br>curity |
| ecurity Tab: Cre<br>o questions exis<br>erson Address Sec<br>Required Information<br>Username *                                                                                                    | ate a new user name, password and security ques<br>t). Click <b>Submit</b> when finished.           |
| ecurity Tab: Cre<br>o questions exis<br>erson Address Sec<br>Required Information<br>Username *<br>Password *<br>Confirm Password *                                                                          | ate a new user name, password and security ques<br>t). Click <b>Submit</b> when finished.           |
| ecurity Tab: Cre<br>o questions exis<br>erson Address Sec<br>Required Information<br>Username *<br>Password *<br>Confirm Password *<br>Security Question 1 *                                                 | ate a new user name, password and security ques<br>t). Click <b>Submit</b> when finished.           |
| ecurity Tab: Cre<br>o questions exis<br>erson Address Sec<br>Required Information<br>Username *<br>Password *<br>Confirm Password *<br>Security Question 1 *<br>Security Answer 1 *                          | ate a new user name, password and security ques<br>t). Click <b>Submit</b> when finished.           |
| ecurity Tab: Cre<br>o questions exis<br>erson Address Sec<br>Required Information<br>Username *<br>Password *<br>Confirm Password *<br>Security Question 1 *<br>Security Answer 1 *<br>Security Question 2 * | ate a new user name, password and security ques<br>t). Click <b>Submit</b> when finished.           |

| 6 | Your PACER Account is now upgraded. A dialog box displays confirming the upgrade was successful.    |                        |  |  |  |  |
|---|----------------------------------------------------------------------------------------------------|------------------------|--|--|--|--|
|   | Account Number                                                                                      | 7003400                |  |  |  |  |
|   | Username<br>Account Balance                                                                         | TestUserTR3400         |  |  |  |  |
|   | Case Search Status                                                                                  | Active                 |  |  |  |  |
|   | Account Type                                                                                        | Upgraded PACER Account |  |  |  |  |
|   | Sett Upgrade Complete                                                                               |                        |  |  |  |  |
|   | Your personal information has been successfully changed and you now have an upgraded PACER account. |                        |  |  |  |  |
|   | S                                                                                                   |                        |  |  |  |  |
|   |                                                                                                    |                        |  |  |  |  |
|   | NOTE: You are no longer able to use your old PACER user name and                                    |                        |  |  |  |  |
|   | password.                                                                                           |                        |  |  |  |  |
| 7 | Once your account has been upgraded, you will see the Account Type                                  |                        |  |  |  |  |
|   | "Upgraded" under Manage My Account.                                                                 |                        |  |  |  |  |
|   | 14-                                                                                                 |                        |  |  |  |  |
|   | Account Number                                                                                      | 7003400                |  |  |  |  |
|   | Username                                                                                            | TestUserTR3400         |  |  |  |  |
|   | Account Balance                                                                                     | \$0.00                 |  |  |  |  |
|   | Case Search Status                                                                                  | Active                 |  |  |  |  |
|   | Account Type                                                                                        | Upgraded PACER Account |  |  |  |  |
|   |                                                                                                    |                        |  |  |  |  |
| 8 | For questions, please contact PACER at 1-800-676-6856.                                              |                        |  |  |  |  |